TJBN005

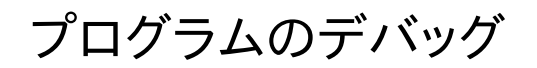

TOPPERS/JSP for Blackfin プロジェクト 最終更新: 2012/Aug/27 Rev 1.0

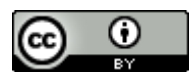

この文書は クリエイティブ・コモンズ 表示 3.0 非移植 ライセンスの下に提供されています。

プログラムのデバッグ

## 1. GDB によるデバッグ

GNU ツールチェーンでビルドしたアプリケーション・ソフトウェアは GDB でデバッグすることができます。 以下では GDB をつかって Blackfin 上の TOPPERS/JSP アプリケーションをデバッグする方法を説明します。

## 1.1. ツールバージョンなど

説明に使用するソフトウェアやハードウェアは以下のとおりです

- ホストOS: Ubuntu 12.04 LTS 32bit (Windows 7 64bit 上の VMware Workstation 8で検証)
- GNU Toolchain : Blackfin 2012R1 RC4
- JTAG ICE : gnICE+

ツールチェーンは、TOPPERS/JSP for Blackfin プロジェクトが供給しているスクリプトを通してインストールしていると仮定します。インストール方法については「TJBN002 ユーザーズマニュアル」を参照してください。

## 1.2. JTAG ICE

Blackfin のデバッグには JTAG ICE を使うことができます。JTAG ICE には

- Bluetechnix : gnICE+
- もなみソフトウェア:刺身包丁

などがあります。以下では、gnICE+を使用する場合について説明します。

gnICE+は Blakfin Koop で紹介されている ICE であり、回路図等も公開されています。また、日本からは digi-key 経由で購入することができます。

http://docs.blackfin.uclinux.org/doku.php?id=hw:jtag:gnice-plus

この ICE は FTDI 社の USB シリアル変換 LSI を使用したもので、Linux や Windows から手軽に使う ことができます。また、ARM 系 ICE と異なりターゲットからの電源供給を必要としません。

詳細は Blackfin Koop を参照してください。

### 1.3. GDB Proxy

gnICE+は Blackfin 専用ハードウェアであり、GDB から直接使うことができません。そこで、両者の仲 立ちをする GDB Proxy が GNU Toolchain に含まれています。

GDB Proxy には、まず ICE をホスト PC に接続し、シェル・コマンドラインから以下のコマンドで起動します。

\$ bfin-gdbproxy bfin

TOPPERS/JSP for Blackfin プロジェクト供与のインストーラを使用してインストールした場合には、起動は以上で終わりです。手作業でインストールした場合にはルート権限で起動する必要があるかもしれません。

正常に起動した場合には、図1-1のような表示が現れます。

```
🔵 🔲 🛛 takemasa@hertz: ~
```

```
takemasa@hertz:~$ bfin-gdbproxy -q bfin
Found USB cable: gnICE+
Connected to libftdi driver.
IR length: 5
Chain length: 1
Device Id: 001000101000000000000000011001011 (0x228020CB)
  Manufacturer: Analog Devices, Inc. (0x0CB)
  Part(0):
                 BF592 (0x2802)
  Stepping:
                 2
                 /opt/uClinux/bfin-elf/bin/../share/urjtag/analog/bf592/bf592
 Filename:
warning: bfin: no board selected, BF592 is detected
           bfin: jc: waiting on TCP port 2001
bfin: jc: (you must connect GDB before using jtag console)
notice:
notice:
notice:
           bfin-gdbproxy: waiting on TCP port 2000
```

図 1-1: GDB Proxy

表示される情報の中には、ターゲット(この場合にはプロセッサ)の JTAG 情報や、プロキシのポート番号 情報が含まれます。

最後の行に GDB プロキシが GDB による接続をポート 2000 番地で待っていることが表示されています。

### 1.4. GDB

GDB はツールチェーンに含まれているため、そのまま呼ぶことができます。

ターゲット DSP の製品名を指定する必要はありません。単に引数としてデバッグしたいアプリケーション のファイル名を指定します。TOPPERS/JSP の場合、アプリケーションのファイル名は常に JSP です。ファイ ルフォーマットは ELF です。

起動時には、待状態にある GDB Proxy と接続し、ターゲットをリセットしてアプリケーションをターゲット の SRAM にロードしなければなりません。これら一連の作業は面倒なので、.gdbinit ファイルに格納して スクリプトとして動かすことをお勧めします。

以上の動作を行うスクリプトは次のようになります。

```
target remote localhost:2000
set *( unsigned short * ) 0xFFC00100 = 0x07
set *( unsigned short * ) 0xFFC00100 = 0x00
load
```

最初の行はデバッグターゲットとして localhost (自アドレス)のポート 2000 番地を選ぶよう指示して います。このポートでは GDB Proxy が待機中ですので、結果的に GDB Proxy 経由でターゲット DSP と接続することになります。

次の行で 0xFFC0 0100 番地にある SWRST レジスタを通し、Blackfin をリセットしています。このリ セットはシステムリセットであり、コアはリセットしませんがそれで構いません。続く行で 0x00 を SWRST に書き込んでいますが、これはリセット・シーケンスで要請されていることです。詳しくは Blackfin Processor Programming Reference の SWRST レジスタに関する説明を参照してください。 GDB の起動コマンド名は bfin-elf-gdb です。図 1-2 に GDB 起動時の状態を示します。

| 😣 🖻 🗉 takemasa@hertz: ~/workspace/sample1                                                                                                    |
|----------------------------------------------------------------------------------------------------|
| <pre>takemasa@hertz: ~/workspace/sample1<br/>takemasa@hertz: ~/workspace/sample1\$ bfin-elf-gdb jsp -q<br/>start () at kernel/config/blackfin/start.S:110<br/>110 R0 = 0;<br/>Current language: auto; currently asm<br/>warning: Can not parse XML memory map; XML support was disabled at compile time<br/>Loading section .rodata, size 0x1390 lma 0xff800000<br/>Loading section .ctors, size 0x8 lma 0xff801390<br/>Loading section .dtors, size 0x8 lma 0xff801398<br/>Loading section .data, size 0x50 lma 0xff8013a0<br/>Loading section .start, size 0x114 lma 0xffa00000<br/>Loading section .text, size 0x508 lma 0xffa00114<br/>Loading section .init, size 0x58 lma 0xffa0520c</pre> |
| Loading section .fini, size 0x30 lma 0xffa05264                                                                                                    |
| Transfer rate: 252346 bits/sec, 2916 bytes/write.<br>(gdb)                                                                                                    |

図1-2: GDB 起動時の表示

この状態からプログラムを実行するにはCコマンドを発行してください。直ちに実行が始まります。ブレ ークポイントや変数の表示に関しては、GDBのマニュアルを参照してください。

### 1.5. MMR へのシンボル・アクセス

Blackfin アーキテクチャでは一部のコア・レジスタを覗いて、多くのコア・コントロール・レジスタや全てのペリフェラル・レジスタをメモリ空間に配置しています。これを MMR( Memory Mapped Registers )と呼びます。

MMR を採用したため、Blackfin の制御は高級言語からも行いやすくなっています。一方で、アセンブリ 言語を始めとするツールはそれらのレジスタ・アドレスを知りません。当然デバッガも知りません。何らかの 方法でデバッガにペリフェラル・アドレスを教えてやる必要があります。

TOPPERS/JSP for Blackfin プロジェクトは、一部の Blackfin DSP 用に MMR のシンボル・ファイル を提供しています。これらのファイルは genmmrsyms としてプロジェクトからダウンロード可能です (git リポジトリは util-genmmrsyms)。

対応している DSP は以下のとおりです。

- ADSP-BF533
- ADSP-BF537
- ADSP-BF518
- ADSP-BF592

これらの DSP 用にシンボルファイルを生成するには、ソースコードを展開したディレクトリの中で、Make を実行してください。mmr\_bf\*.out ファイルが生成されますので、自分が使用するプロセッサの名前 の.out ファイルを GDB から読み込んで使います。例えば ADSP-BF592 に関するシンボル・ファイルを 読み込むには、次のコマンドを gdb 上で実行します。

(gdb) Add-symbol-file mmr\_bf592.out 0

MMR の名前にはすべて接頭語"mmr"がついています。例えば、IPEND は mmrIPEND、SIC\_IARO は、mmrSIC\_IARO です。

MMR の名前は変数名として GDB に認識されます。ですので、以下のようにして MMR に読み書きできます。

(gdb) print/x mmrIMASK
(gdb) set mmrIMASK = 0

# 2. Eclipse によるデバッグ (Ubuntu 12.04)

Eclipse の GDB 連携機能を使うと、Eclipse IDE 上で Blackfin のデバッグを行うことができます。こ の章では、Ubuntu 12.04 にパッケージされている Eclipse Indigo について説明します。なお、ツール 類のインストーラーは TOPPERS/JSP for Blackfin プロジェクト供与のインストーラを使っていると仮定 します。

インストーラの使い方については「TJBN-002 ユーザーズ・マニュアル」を参照してください。

## **2.1. GDB Hardware Debugging** プラグインのインストール

TOPPERS/JSP for Blackfin が提供するインストーラは、Ubuntu が提供しているパッケージをインストールするだけです。その後の構成はユーザーが行う必要があります。

組み込み開発環境のデバッグでは、GDB Hardware Debugging プラグインをインストールする必要 がありますが、これは Ubuntu によるパッケージ管理対象外なので、ユーザーがインストールします。

GDB Hardware Debugging プラグインをインストールするには、まずメニューバーから Help → Install new software... を選んでください。Install ダイアログが現れますので、Work with:プルダウ ンから"Indigo Update Site"を選びます。次にフィルタ文字列として"hard"をタイプします。しばらくす ると"C/C++ GDB Hardware Debugging"プラグインが現れますので、チェックしてインストールして ください(図 2-1)。

| 🛞 Install                                                                  |                             |
|----------------------------------------------------------------------------|-----------------------------|
| Available Software                                                         |                             |
| Check the items that you wish to install.                                  | ()                          |
| Work with: Indigo Update Site - http://download.eclipse.org/releases/indig | o/ 🔻 Add                    |
| Find more software by working with the <u>"Available S</u>                 | oftware Sites" preferences. |
| hard                                                                       | ×                           |
| Name                                                                       | Version                     |
| Mobile and Device Development                                              |                             |
| A C/C++ GDB Hardware Debugging                                             | 7.0.0.201202111925          |
|                                                                            |                             |

図 2-1: GDB Hardware Debugging プラグインのインストール

## 2.2. デバッグ・セッションの設定

デバッグをはじめるには、デバッグセッションの設定をしなければなりません。この設定で、ターゲットの情報や、デバッガの種類、初期動作などを指定します。

プロジェクトを選択し、メニューバーから Program → Debug Configurations... を選択します。 ダイ アログが現れたら、"GDB Hardware Debugging"を選択し、新しい設定を作ってください。図 2-2 の 例では"sample1 Default"が、新しく作った設定です。このとき、"C/C++ Application:"欄が JSP に なっていることを確認します。この欄はターゲットにダウンロードする ELF ファイルを指定します。

| * 🖹 🗶 🗐                                   | Name: sample1 Default           |                                 |
|-------------------------------------------|---------------------------------|---------------------------------|
| type filter text                          | 📔 Main 🕸 Debugger 🕨 Sta         | artup 🖏 Source 🔲 <u>C</u> ommon |
| C/C++ Application                         | C/C++ Application:              |                                 |
| C/C++ Attach to App                       | jsp                             | Search Project Browse           |
| C/C++ Postmortem                          | Project:                        |                                 |
| C/C++ Remote Appl     Eclipse Application | sample1                         | Browse                          |
| GDB Hardware Debu                         | Build (if required) before laur | nching                          |
| 🖸 sample1 Default                         | Build configuration: Defaul     | t ÷                             |

図 2-2: デバッギ・アプリケーションの指定

次に Debugger タブをクリックします(図 2-3)。

このタブでは、使用するデバッガと、その接続先を指定します。使用するデバッガは bfin-elf-gdb です。 デフォルトでは gdb となっていますが、これは x86 の GDB ですので気をつけてくださいまた、ターゲット は localhost のポート 2000 を指定します。

|                                   | 🔄 Main 🧚 Debugger 🛛 🖝 Scarcup 😵     | Source 🖾 Common  |
|-----------------------------------|-------------------------------------|------------------|
| C/C++ Application                 | GDB Setup                           |                  |
| C/C++ Attach to App               | GDB Command:                        |                  |
| C/C++ Postmortem                  | bfin-elf-gdb                        | Browse Variables |
| C/C++ Remote Appl                 |                                     |                  |
| Eclipse Application               | Remote Target                       |                  |
| 🔻 💽 GDB Hardware Debi             | 🥑 Use remote target                 |                  |
| sample1 Default                   |                                     | *                |
| 🖭 Java Applet                     | denenc reppr                        | *                |
| Java Application                  | Host name or IP address: localhost  |                  |
| Ju JUnit                          | Dest such as                        |                  |
| J <sup>®</sup> JUnit Plug-in Test | Port number: 2000                   |                  |
| Launch Group                      | Force thread list update on suspend |                  |
|                                   | 図 2-3: Debugger タブ                  |                  |

次に Startup タブをクリックします(図 2-4)。

このタブでは、デバッギとの接続直後に行う処理を指定します。このタブに関しては、幾分手探り的な麺 もありますが、図を参考にして設定してみてください。カスタム的に与えているコマンドは、MMR アドレス を読み込むためのものですが、後で説明するようにこれはなくても結構です。

| 😣 Debug Configuration                                                                                                    | ns                                                                                                    |
|----------------------------------------------------------------------------------------------------|----------------------------------------------------------------------------------------------------|
| Create, manage, and run                                                                                                    | configurations                                                                                                    |
| <ul> <li>C/C++ Application</li> <li>C/C++ Attach to Appl</li> <li>C/C++ Postmortem</li> <li>C/C++ Remote Appl</li> <li>Eclipse Application</li> <li>GDB Hardware Debu</li> <li>c sample1 Default</li> </ul> | Name: sample1 Default          Main * Debugger        Startup       Common         Initialization Commands       Reset and Delay (seconds):       3         Halt       Add-symbol-file \${workspace_loc:/sample1/genmmrsyms/mmr_bf592. |
| <ul> <li>Java Applet</li> <li>Java Application</li> <li>Ju JUnit</li> <li>JUnit Plug-in Test</li> <li>Launch Group</li> <li>OSGi Framework</li> <li>Remote Java Applic</li> </ul>                           | <ul> <li>Load image</li> <li>Use project binary: jsp</li> <li>Use file: \${workspace_loc: Workspace File Syste</li> <li>Image offset (hex):</li> <li>Load symbols</li> <li>Use project binary: jsp</li> </ul>                          |
| (()                                                                                                    | O Use file:     Workspace     File System       Symbols offset (hex):     Image: System of the system     Image: System of the system       Using GDB (DSF) Hardware     Apply     Revert                                              |
| Filter matched 14 of 14 il                                                                                                    | Close Debug                                                                                                    |

## 2.3. Eclipse でペリフェラル・レジスタを読む

すでに説明したように、genmmrsyms プロジェクトが生成する実行ファイルのシンボルを読み込むと、 Blackfin の MMR を変数としてデバッガから読み書きできます。この方法は Eclipse でも通用します。一 方、Blackfin Koop は GDB ではなく Eclipse そのものにペリフェラル・レジスタへのアクセス方法を追 加するプラグインを公開しています。このプラグインを使えば、genmmrsyms は不要です。

この節ではそのプラグインを利用する方法を説明します。

Blackfin 対応プラグインは、GUI からインストールできます。まず Eclipse のメニューバーから Help->Install New Software... を選びます。ダイアログが現れますので、Work with フィールドに http://blackfin.uclinux.org/eclipse/ を入力してください。しばらくすると下のリストにインストール可 能なフィーチャーが現れますので、Memory Mapped Registers View Feature を選んでインストー ルします(図 2-4)。

| 😣 Install      |                                                                 |                        |
|----------------|-----------------------------------------------------------------|------------------------|
| Available So   | oftware                                                         |                        |
| Check the it   | ems that you wish to install.                                   |                        |
| Work with:     | Blackfin Support - http://blackfin.uclinux.org/eclipse/         | ▼ Add                  |
|                | Find more software by working with the <u>"Available Softwa</u> | re Sites" preferences. |
| type filter te | ext                                                             | ×                      |
| Name           |                                                                 | Version                |
| 🔻 💕 💷 Black    | sfin Debug                                                      |                        |
| 🗹 🖗 Me         | mory Mapped Registers View Feature                              | 1.0.5.201205011311     |
| 🔻 🗆 💷 Black    | sfin GNU Toolchain                                              |                        |
| 🗆 🖗 Bla        | ckfin GNU Toolchain Feature                                     | 1.0.5.201205011311     |
|                |                                                                 |                        |
| (4(            | III.                                                            |                        |
| Select All     | Deselect All 1 item selected                                    |                        |
|                | 図 2-4: Eclipse へのBlackfin サポートのインスト-                            | ール                     |

インストールが終了し、Eclipseを再立ち上げしたら、デバッギと接続してください。接続が完了したらメ インメニューの Window → Show View → Others... を選び、ダイアログで Memory と打ち込んで検 索します (図 2-5)。Memory Mapped Register が現れますので、選択して表示してください。

| memory         | () |
|----------------|----|
| 🔻 🗁 Debug      |    |
| Memory         |    |
| Memory Browser |    |

図 2-5: Memory Browser の表示

ウインドウ内でのレジスタ表示は、右クリックしてメニューでおこなってください。

# 3. TIPS

以下、簡単な TIPS を列挙します。

- 実行を開始しても、kermitターミナルに文字が現れないときには、USB ICEとUSBシリアルポートの接続順を疑ってください。インストール直後の状態ではは、USBシリアルポートが/dev/ttyUSB0でなければ、正常動作しません。
- ターゲットにプログラムをロードする前、あるいは直後には必ずターゲットのリセットをおこなってく ださい。

# 4. 文献・履歴など

## 4.1. 参考文献

- Blackfin Processor Programming Reference
- http://docs.blackfin.uclinux.org/doku.php?id=toolchain:eclipse:install

## 4.2. 履歴

• 2012/Aug/27 : Rev 1.0